## nuri Anti-Ransom Reference Manual

Nurilab Incorporated July, 2017

# nrilab

저작권 2011-2017, 주식회사 누리랩 (NURILAB Inc.)

2017년 7월 초판 발행 본 소프트웨어와 안내서는 ㈜누리랩의 독점 정보이며 저작권법에 의해 보호되고 있습니다. ㈜ 누리랩의 사전 서면동의 없이 안내서 및 소프트웨어의 일부 또는 전체를 복사, 복제, 번역 하 시거나 또는 전자매체나 기계가 읽을 수 있는 형태로 변경할 수 없습니다.

홈페이지: http://www.withuspc.com

## Contents

## I. nuri Anti-Ransom 소개

1장. 주요기능

## II. nuri Anti-Ransom 사용

- 1장. 설치/삭제/정품인증 하기 1.1. PC 다운로드 및 설치하기 1.1-1. 스마트폰 다운로드 및 설치하기 1.2. PC 정품인증 및 인증확인
- 2장. PC실행하기
  - 2.1. 실행화면
  - 2.2. 화면구성
- 3장. PC사용하기
  - 3.1. 랜섬웨어 실시간 차단
  - 3.2. 랜섬웨어 검사
  - 3.3. 로그 확인
  - 3.4. 검역소
  - 3.5. 환경설정
  - 3.6. 부가기능

## I. nuri Anti-Ransom 소개

## 1장. 주요 기능

새로운 형태의 랜섬웨어로 인한 피해가 지속적으로 발생하고 있고 기존 패턴기반의 컴퓨터 백신, 방화벽, 침입차단 솔루션 등을 우회하여 많은 감염 피해를 입고 있는 상황에서 메일이나 취약한 웹 , 메신저등의 소프트웨어 취약점을 통해 유입되는 랜섬웨어에 대해 사전 차단을 강화 하고, 감염 시 랜섬웨어 동작을 인식하여 실시간 대응할 수 있는 형태의 솔루션이 필요합니다

#### 인공지능(AI) Anti-Ransomware Enigne

클라우드 엔진을 통해 다양한 랜섬웨어 악성코드 파일에 대한 분석 및 진단. 치료, 차단할 수 있 는 기능을 제공합니다.

#### 행위기반 및 사전 방역

랜섬웨어 악성코드의 행위를 분석하여 랜섬웨어 동작을 인지함으로 유사한 행위에 대한 차단, 기 검진 및 차단된 랜섬웨어 악성코드는 행위 분석없이 차단합니다.

### 자동백업 및 복원

랜섬웨어의 감염 대상에 대하여 사전 백업, 관리하고 랜섬웨어 감염 시 이를 확인하여 복원 합니 다.

### MBR 보호

랜섬웨어를 포함한 악성코드가 MBR(Master Boot Record)를 변조하여 윈도우 시스템 부팅 시 문제를 일으키는 것을 보호합니다.

### 제품 보호

랜섬웨어 악성코드 공격으로부터 nuri Anti-Ransom의 구성 파일 삭제 및 프로세스 종료가 되지 않도록 보호합니다.

### 자동 업데이트

프로그램 변경 시 사용자의 수동 조작 없이 자동으로 업데이트 적용합니다.

### 검역소

nuri Anti-Ransom로 치료 혹은 삭제된 파일을 검역소에 보관하여 복원합니다.

## II. nuri Anti-Ransom 사용

## 1장. 설치/삭제/정품인증 하기

## 1.1. PC 다운로드 및 설치하기

nuri Anti-Ransom의 설치 방법은 빠르고 간편합니다. **위더스컴퓨터** 홈페이지에서 상단 nuri Anti-Ransom 설치파일을 다운로드하여 실행합니다.

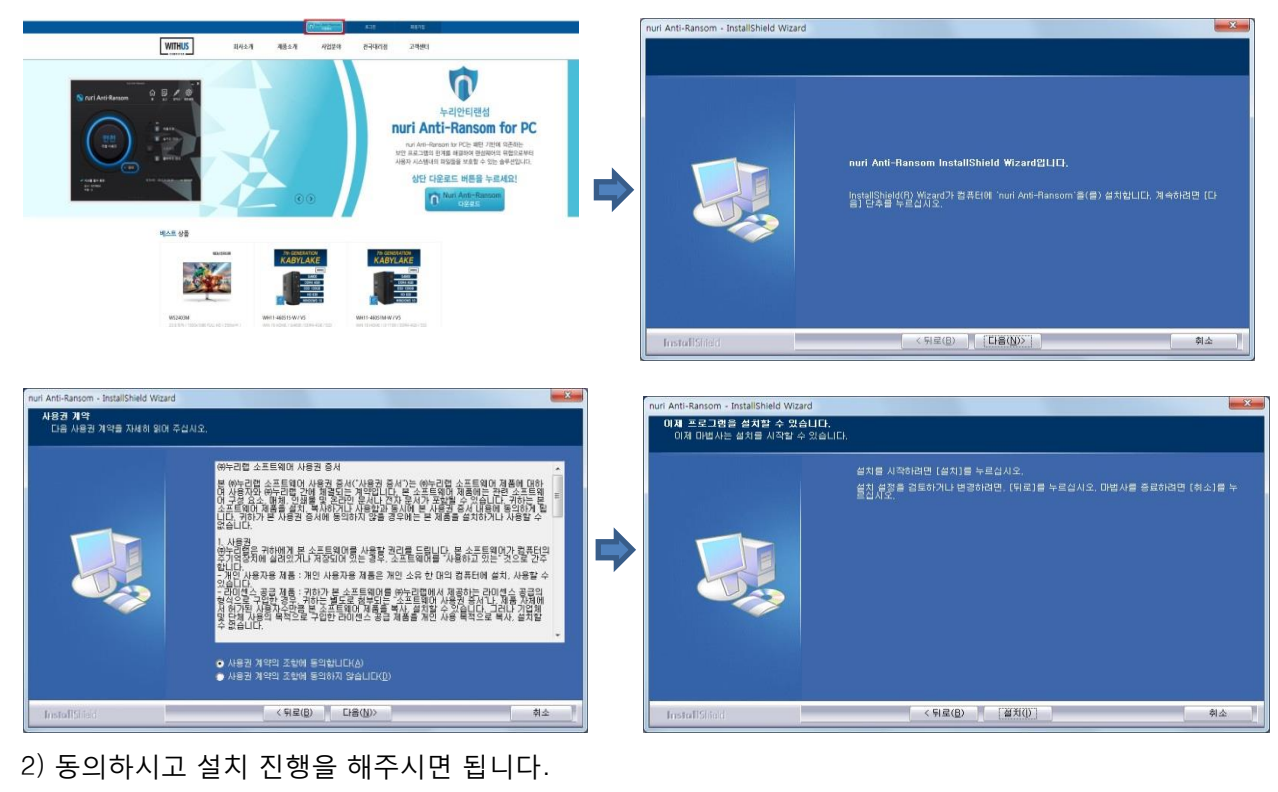

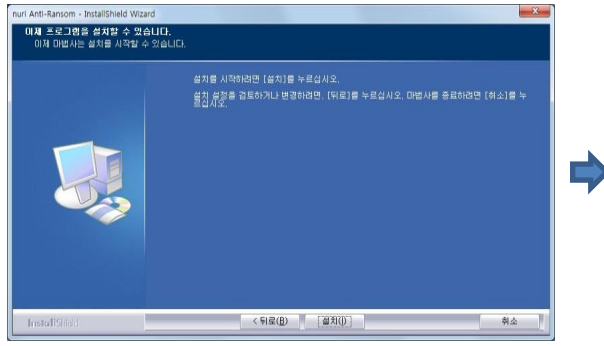

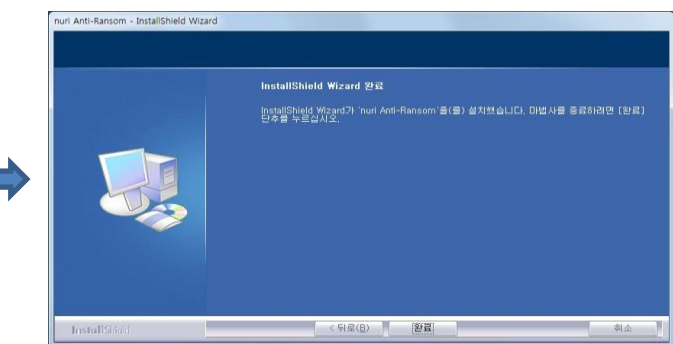

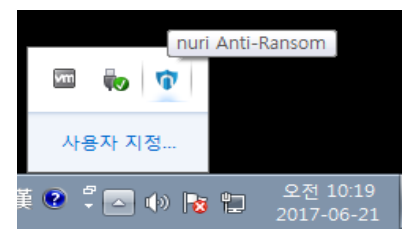

## 1.1-1 스마트폰 다운로드 및 설치하기

1) 구글 Play 스토어에서 '누리안티' 검색 후 다운로드 및 설치

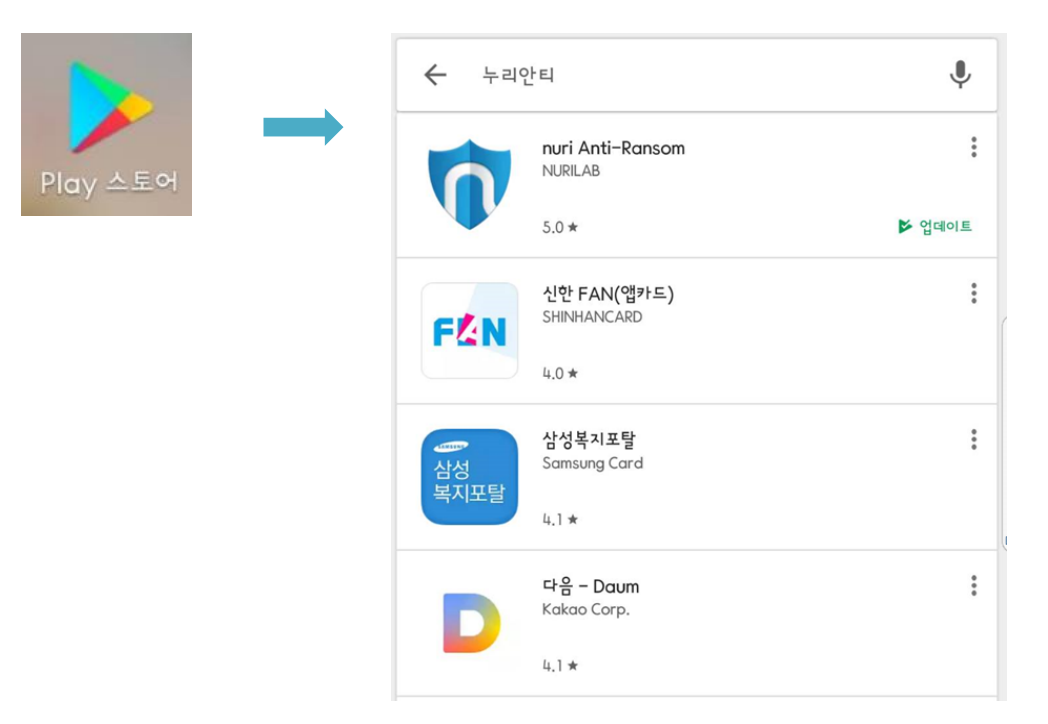

2) 아이콘 및 실행화면

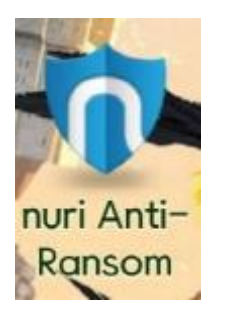

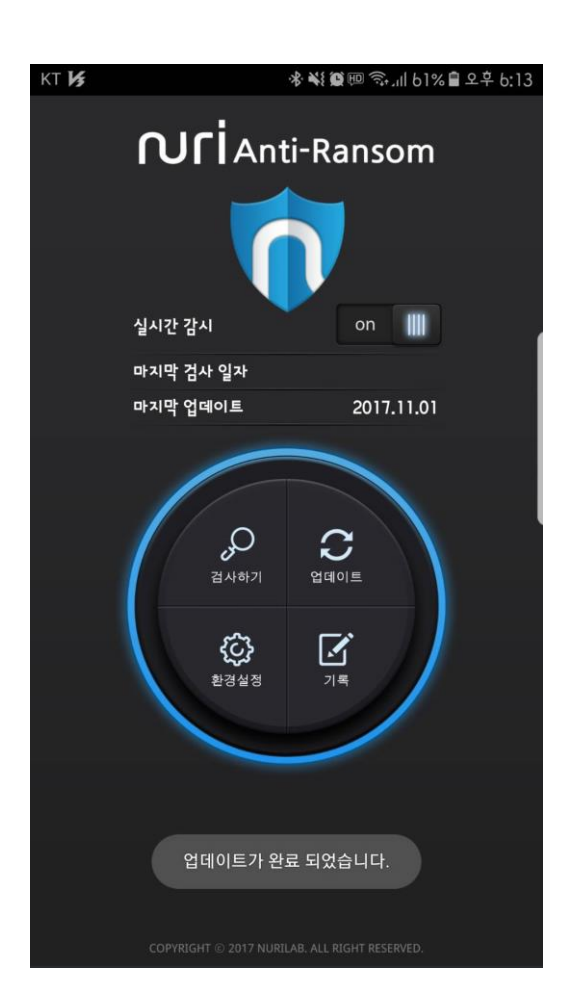

## 1.3. PC 정품인증 및 인증확인

유료 구매 고객의 경우 정식 제품으로 인증을 받아야 계약한 기간동안 사용이 가능합니다. 정 품인증을 하지 않을 경우 30일 평가판 형태로 사용하게 되며 30일 이후에는 주요기능을 사용 할 수 없게 됩니다.

1) 정품인증을 받기 위해서 nuri Anti-Ransom을 실행하고 "환경설정"에서 정품인증 버튼 을 클릭합니다.

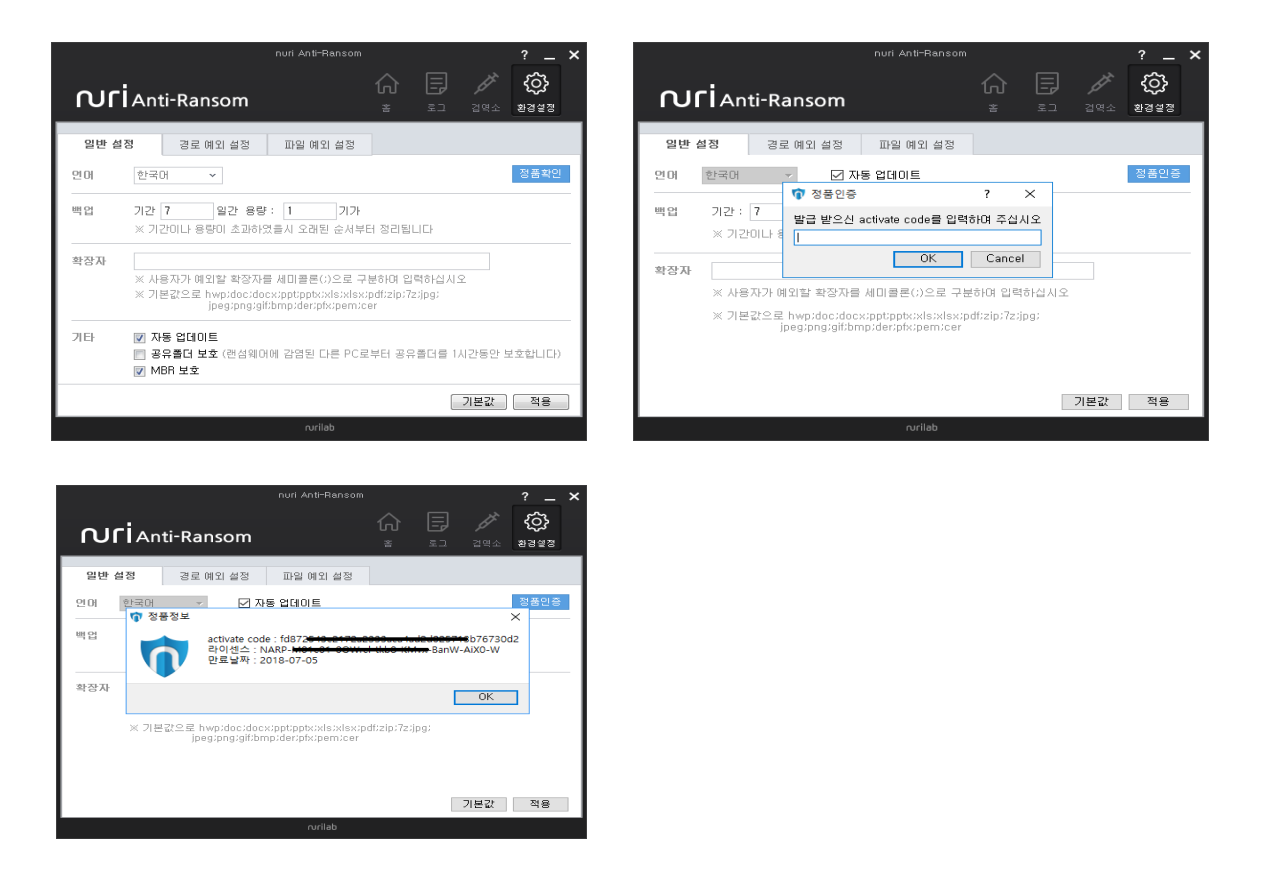

2) "정품인증" 버튼을 클릭하면 활성화 코드(activate code)를 입력할 수 있는 팝업 창이 나타 납니다.

구매 시 발급 받은 활성화 코드(activate code)를 입력하고 "**OK**" 버튼을 클릭합니다. 정품인증 후 '정품인증' 버튼을 다시 클릭하면 정품 등록 정보를 확인할 수 있습니다.

## 2장. PC 실행하기

## 2.1. 실행화면

nuri Anti-Ransom의 Main UI는 다음과 같은 방법으로 실행할 수 있습니다. n uri Anti-Ransom 트레이아이콘에서 오른쪽 마우스를 클릭합니다.

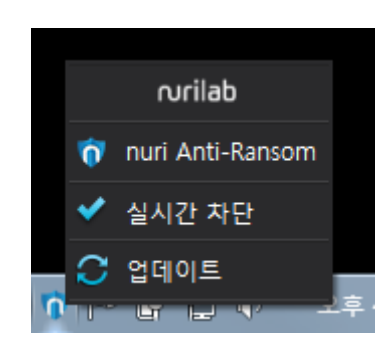

여기에서 'nuri Anti-Ransom'을 클릭하여 Main UI를 실행합니다.

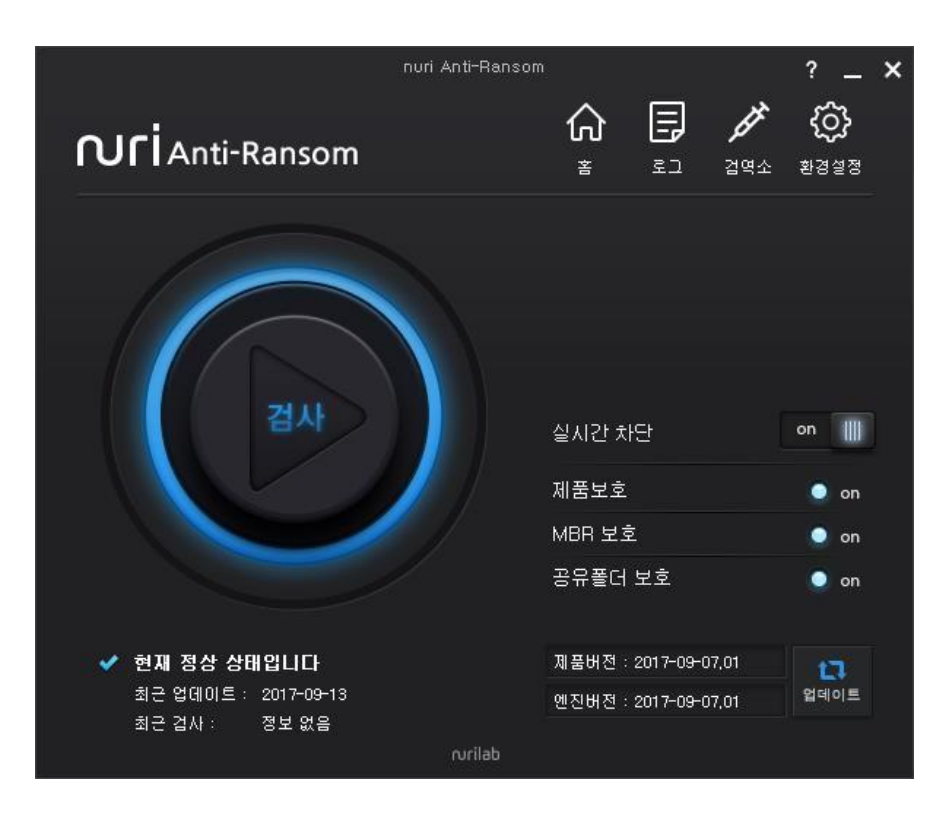

## 2.2. 화면구성

nuri Anti-Ransom의 화면 구성은 다음과 같습니다..

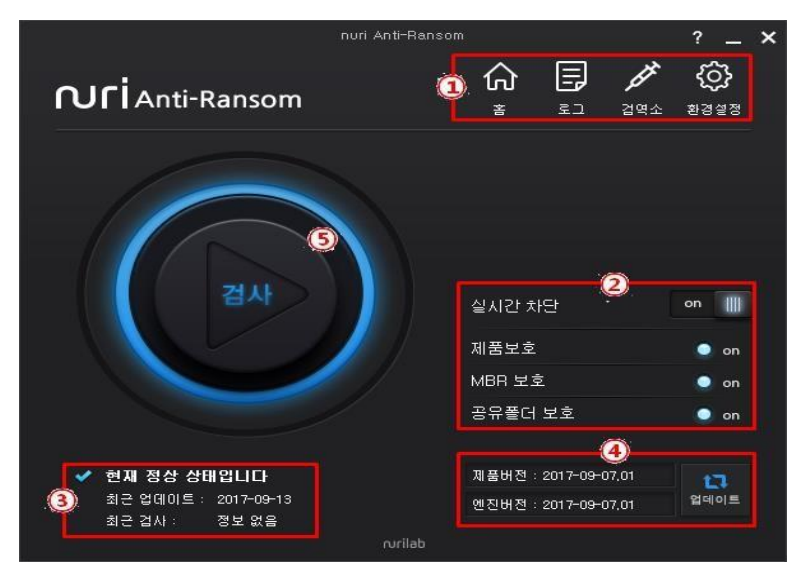

#### ① 메뉴

홈 : 어떤 메뉴에서든 nuri Anti-Ransom 메인 UI로. 로그 : 사용 시 설정변경, 랜섬웨어 차단 및 격리, 수동검사 등의 실행 내역을 시간별로 보여줍니다. 검역소 : 랜섬웨어 차단 후 백업 및 격리된 파일의 목록을 보여줍니다. 환경설정 : 최적화된 사용을 위해 사용자 시스템의 환경에 맞게 설정

#### ② 기능설정 상태

실시간 차단 : 랜섬웨어를 실시간 차단할지 여부를 설정할 수 있습니다. 제품 보호 : 프로그램을 외부의 공격으로부터 보호하는 기능 MBR 보호 : 사용자 시스템의 Master Boot Record 보호 기능의 적용 상태를 확인할 수 있습니다. 환경설정에서 사용하도록 'On'으로 설정한 상태일때는 'On'으로 파란, 'Off' 상태일 경우 빨간으로 보여집니다. 공유폴더 보호 : NAR이 설치된 시스템에 있는 공유폴더내의 파일을 보호합니다. 환경설정에서 사용하도록 'On'으로 설정한 상태일때는 파란, 'Off' 상태일 경우 빨간

#### ③ NAR 상태

상태 : 프로그램 정상 동작중인지 여부를 확인 할 수 있습니다. 보통은 파란색 '√' 표시와 함께 '현재 정상 상태입니다' 로 표시되며, NAR이 정상 동작 중임을 나타냅니다.NAR의 기능이 Off 상태이거나 프로세스가 정상 동작 하지 않을 경우 빨간색 '?' 표시와 함께 '랜섬웨어 방어에 위험한 상태입니다'로 표시됩니다. 최근 업데이트 : 마지막으로 업데이트 한 날짜가 표시됩니다.

최근 검사 : nuri Anti-Ransom으로 사용자 디스크의 랜섬웨어 감염 여부를 검사한 마지막 날짜가 표시됩니다.

#### ④ NAR 버전 정보

제품버전 : nuri Anti-Ransom의 UI 및 기능 버전 정보를 확인할 수 있습니다. 엔진버전 : 랜섬웨어를 탐지하고 치료하는 nuri Anti-Ransom 검사 엔진의 최신버전 정보를 확인할 수 있습니다. 업데이트 버튼 : 제품 및 검사 엔진을 최신 버전으로 유지할 수 있도록 사용자가 수동업데이트 실행버튼입니다.

#### ⑤ 검사 버튼

사용자 디스크에 랜섬웨어가 존재하는지 여부를 검사할 수 있습니다. "검사" 버튼을 클릭하면 수동 검사를 수행하고 수행하는 도중에 검사 버튼을 다시 클릭 하면 검사를 중지합니다.

## 3장. PC 사용하기

## 3.1. 실시간 차단 화면

nuri Anti-Ransom은 설치와 동시에 랜섬웨어를 실시간으로 차단하도록 기본 설정되어 있습니다.

실시간 차단이 설정되어 있는 상태는 메인 프레임을 실행하여 '실시간 검사'가 **'On'** 설정 되어 있거나 트레 이아이콘이 파란색 아이콘일 경우 정상 설정되어 있음을 확인할 수 있습 니다.

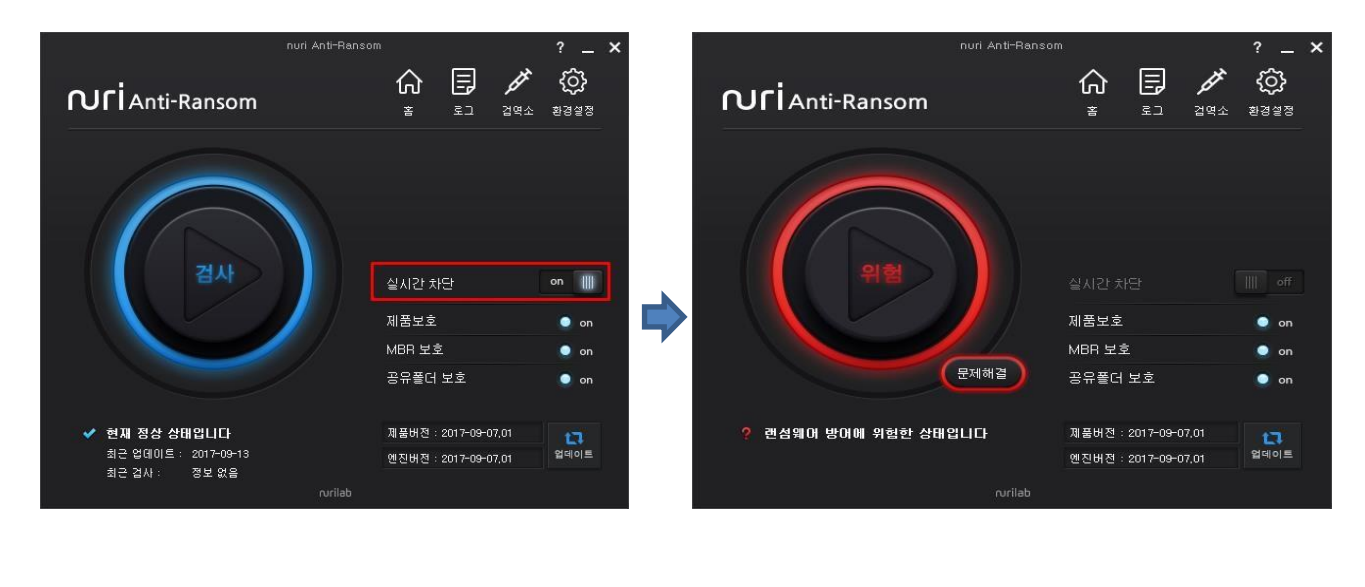

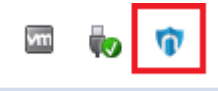

랜섬웨어가 실행되면 시스템을 잠그거나 데이터를 암호화하여 사용할 수 없도록 합니다. 이러한 활동을 하는 도중에 문서파일의 확장자를 변경하고 Anti-Virus 나 Anti-Ransom 프로그램을 무력화 시키기도 합니다.

nuri Anti-Ransom은 기본적으로 랜섬웨어가 공격을 시작하면 랜섬웨어 동작으로 인해 암호화되어 변형되는 파일을 백업하고 랜섬웨어 행위를 인지한 시점에 해당 랜섬웨어 행위 을 차단, 삭제하고 암호화되어 변형 된 파일을 원본으로 복원합니다.

## 3.2. 랜섬웨어 검사

nuri Anti-Ransom은 랜섬웨어의 행위를 실시간으로 차단할 수 있지만, 사용자가 직접 디스크에 있는 파일 을 대상으로 랜섬웨어 감염 여부를 검사할 수 있습니다.

1) 사용자는 메인 UI에서 '검사' 버튼을 클릭합니다.

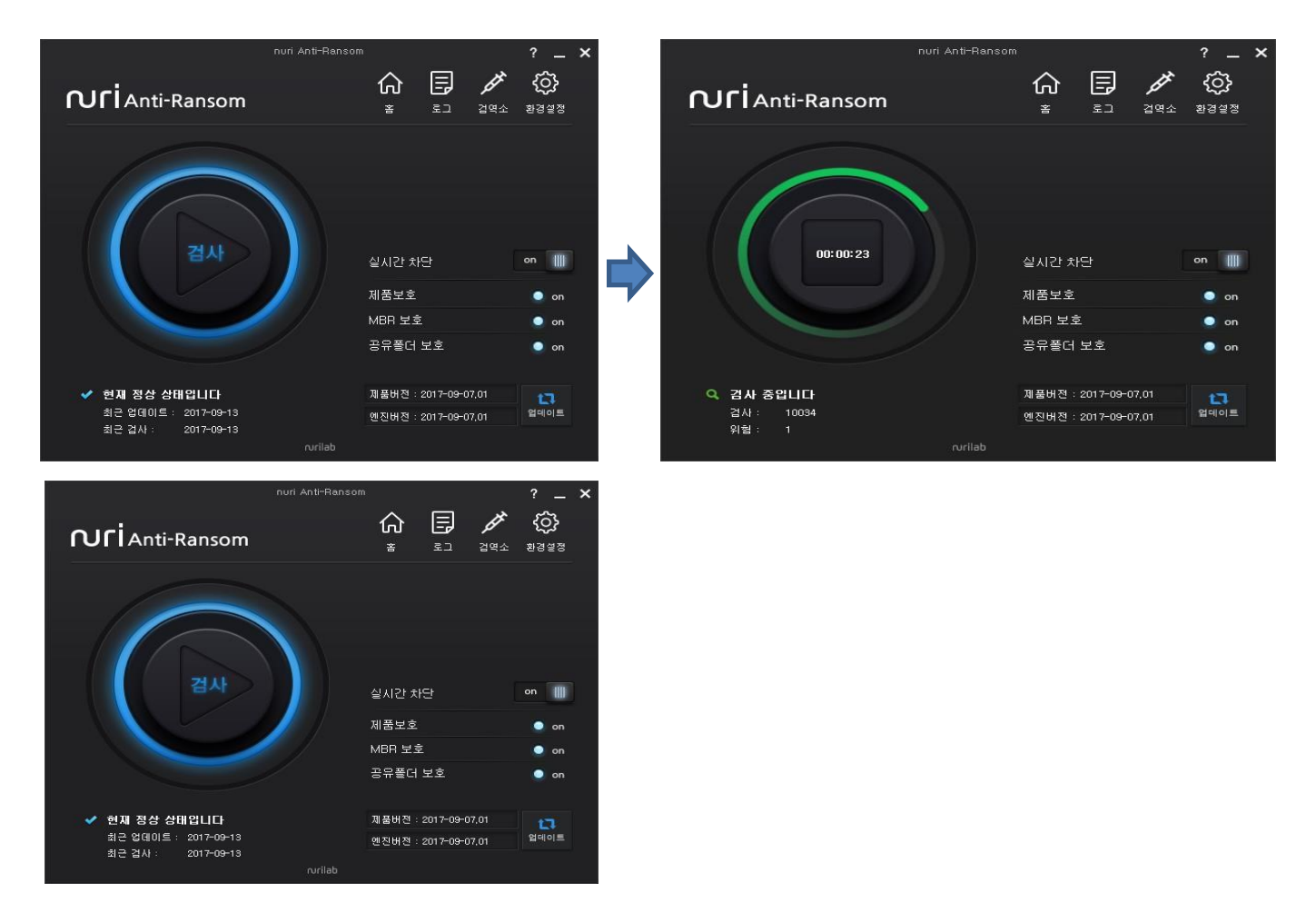

2) 검사가 진행되는 중간에는 검사 버튼이 초록색으로 변경되며 버튼 내부에서는 검사 시간이 카운트 됩니다. 아래의 NAR 상태창에서는 '검사 중입니다' 라는 메시지와 함께 검사한 파 일의 갯수와 랜섬웨어로 진단된 파일의 갯수가 카운트 됩니다. 검사가 끝나면 진단된 랜섬웨어를 제거하고 시스템의 상태가 '정상'으로 변경됩니다. 최근 검사 날짜도 표시됩니다. 검사 결과는 로그에서 확인할 수 있습니다.

## 3.4. 검역소

nuri Anti-Ransom은 랜섬웨어 행위를 인지하면 차단, 치료하고 원본 파일은 검역소에 격리 합니다. 필요에 따라 격리된 원본 파일은 복원이 필요할 때 사용합니다.

1) "검역소" 버튼을 클릭합니다. // '복원' 혹은 '삭제' 하려는 파일을 선택합니다

|                     | nuri Anti-Ranson            |            | ?                        | ×      |
|---------------------|-----------------------------|------------|--------------------------|--------|
| <b>N</b> LIAnti-I   | Ransom                      |            | <b>/ (</b> )<br>검역소 환경설정 |        |
| 날짜                  | 파일명                         |            | 내용                       | >      |
| 2017-06-21 10:00:00 | 1498006642_eeb9cd6a1c4b3949 | 파일을 검역소에 저 | 장하였습니다                   |        |
| 2017-06-21 10:00:00 | 1498006642_aee20f9188a5c395 | 파일을 검역소에 저 | 장하였습니다                   |        |
| 2017-06-21 09:59:59 | 1498006642_9cc32c94ce7dc6e4 | 파일을 검역소에 저 | 장하였습니다                   |        |
| 2017-06-21 09:59:59 | 1498006642_99c0d50b088df94c | 파일을 검역소에 저 | 장하였습니다                   |        |
| 2017-06-21 09:59:59 | 1498006642_57c12d8573d2f388 | 파일을 검역소에 저 | 장하였습니다                   |        |
| 2017-06-21 09:59:59 | 1498006642_4b76e54de024327  | 파일을 검역소에 저 | 장하였습니다                   |        |
| 2017-06-21 09:59:59 | 1498006637_AD33293B969E22B  | 파일을 검역소에 저 | 장하였습니다                   |        |
| 2017-06-21 09:59:59 | 1498006637_A4C0152C2461979  | 파일을 검역소에 저 | 장하였습니다                   |        |
| 2017-06-21 09:59:59 | 1498006637_A3EB67FA0E2B37E  | 파일을 검역소에 저 | 장하였습니다                   |        |
| 2017-06-21 09:59:59 | 1498006637_A3CDE8D138A913   | 파일을 검역소에 저 | 장하였습니다                   | $\sim$ |
|                     |                             |            | 삭제 복원                    |        |
|                     | 2017 Nurilab inc            |            |                          |        |

| nuri Anti-Ransom   |                             |                                             | ? _        | ×      |
|--------------------|-----------------------------|---------------------------------------------|------------|--------|
|                    | ti-Ransom                   | الم الح الح الح الح الح الح الح الح الح الح | ()<br>환경설정 |        |
| 날짜                 | 파일명                         | 내용                                          |            | ^      |
| )17-06-21 10:00:00 | 1498006642_eeb9cd6a1c4b3949 | 파일을 검역소에 저장하였습니다                            |            |        |
| )17-06-21 10:00:00 | 1498006642_aee20f9188a5c395 | 파일을 검역소에 저장하였습니다                            |            |        |
| )17-06-21 09:59:59 | 1498006642_9cc32c94ce7dc6e4 | 파일을 검역소에 저장하였습니다                            |            |        |
| )17-06-21 09:59:59 | 1498006642_99c0d50b088df94c | 파일을 검역소에 저장하였습니다                            |            |        |
| )17-06-21 09:59:59 | 1498006642_57c12d8573d2f388 | 파일을 검역소에 저장하였습니다                            |            |        |
| )17-06-21 09:59:59 | 1498006642_4b76e54de024327  | 파일을 검역소에 저장하였습니다                            |            |        |
| )17-06-21 09:59:59 | 1498006637_AD33293B969E22B  | 파일을 검역소에 저장하였습니다                            |            |        |
| )17-06-21 09:59:59 | 1498006637_A4C0152C2461979  | 파일을 검역소에 저장하였습니다                            |            |        |
| 017-06-21 09:59:59 | 1498006637_A3EB67FA0E2B37E  | 파일을 검역소에 저장하였습니다                            |            |        |
| )17-06-21 09:59:59 | 1498006637_A3CDE8D138A913   | 파일을 검역소에 저장하였습니다                            |            | $\sim$ |
|                    |                             | 삭제                                          | 복원         |        |
|                    | 2017 Norliab                | ine                                         |            |        |

## 3.5. PC 환경설정

nuri Anti-Ransom의 최적화된 사용을 위해 사용자 시스템의 환경에 맞게 설정을 변경합니다. '

**환경설정'** 버튼을 클릭합니다.

### 3.5.1 일반 설정

nuri Anti-Ransom을 사용하기 위한 기본 설정을 확인할 수 있습니다.

|        | nuri Anti-Ransom 🛛 ? 🗕 🗙                                                                                                    |  |  |  |
|--------|----------------------------------------------------------------------------------------------------|--|--|--|
| ഹ      | Anti-Ransom                                                                                                    |  |  |  |
| 일반 설   | 정 경로 예외 설정 파일 예외 설정                                                                                                    |  |  |  |
| 언어     | 한국머 ~ 정품확인                                                                                                    |  |  |  |
| 백업     | 기간 <mark>7</mark> 일간 용량 : 1<br>※ 기간이나 용량이 초과하였을시 오래된 순서부터 정리됩니다                                                                     |  |  |  |
| 확장자    | ※ 사용자가 예외할 확장자를 세미콜론(;)으로 구분하며 입력하십시오<br>※ 기본값으로 hwp:doc:docx:ppt:pptx:xls:xlsx:pdf;zip:7z;jpg;<br>jpeg;png;gif;bmp;der:pfx;pem;cer |  |  |  |
| 기타     | <ul> <li>☑ 자동 업데이트</li> <li>☑ 공유폴더 보호 (랜섬웨어에 감염된 다른 PC로부터 공유폴더를 1시간동안 보호합니다)</li> <li>☑ MBR 보호</li> </ul>                           |  |  |  |
|        | 기본값 적용                                                                                                    |  |  |  |
| nrilab |                                                                                                    |  |  |  |

언어 : nuri Anti-Ransom에서 사용할 언어를 선택할 수 있습니다.

(현재는 한국어만 지원되며 추후 다른 언어도 확장 지원 예정입니다.)

백업 : 랜섬웨어 또는 랜섬웨어로 의심되는 프로세스에 의해 문서의 변형이나 암호화 될때 자동 백업을 수행합니다. 백업된 파일은 nuri Anti-Ransom이 설치된 폴더 내에 백업되며 설정한 기간과 용량만큼 자동 백업됩니다. 설정된 기간과 용량이 초과되면 오래 저장된 순서부터 정리됩니다.

**확장자**: 보호하는 기본 확장자 외에 추가 문서를 백업하고 복원 하려면 사용자가 원하는 확장자를 등록하여 보호할 수 있습니다. 확장자의 구분은 ';' 으로 구분합니다.

예) txt, cad를 추가할 경우의 입력방법 : txt;cad

**자동 업데이트** : 자동 업데이트를 체크하면 사용자 시스템 부팅 시 서비스가 재시작 될때 업데이트를 수행합니다.

자동 업데이트가 체크되어있지 않을 경우 사용자가 업데이트 버튼을 수동으로 클릭해야만 업데이트가 수행 됩니다. 공유 폴더보호 : 공유 폴더보호를 체크하면 nuri Anti-Ransom이 설치된 시스템에 설정된 공유 폴더를 보호합니다. 랜섬웨 어로부터 위협을 차단한 이후 1시 간동안 네트워크를 차단하게 되며 다른 PC로부터 지속적인 공격이 오기 전에 추가 조치 (네트워크 내 다른 PC 검사)를 취해야 합니다. 설정을 할 경우 NAR 메인창에 공유폴더 보호가 'On'으로 표시됩니다. MBR 보호 : MBR 보호를 체크하면 사용자 시스템의 MBR(Master Boot Record)를 보호 합니다. 자동 업데이트가 체크 설정을 할 경우 NAR 메인창에 MBR 보호가 'On'으로 표시됩니다.

기본값 : 기본값 버튼을 클릭할 경우 모든 설정이 초기화 됩니다.

#### 3.5.2 경로 예외 설정

nuri Anti-Ransom에 의해 랜섬웨어의 의심 행위를 차단하지 않도록 특정 폴더를 설정할 경우 해당 폴더내에 존재하는 파일은 의심되는 행위가 발생하여도 차단하지 않습니다. (보통 사용자 가 다른 프로그램에 영향을 받지 않고 무조건 실행해야 하는 프로그램을 위해 해당 경로를 등 록합니다.)

1) '+' 을 클릭한 후에 제외하고 싶은 경로를 선택하고 '폴더선택' 버튼을 클릭하여 등록 합니다

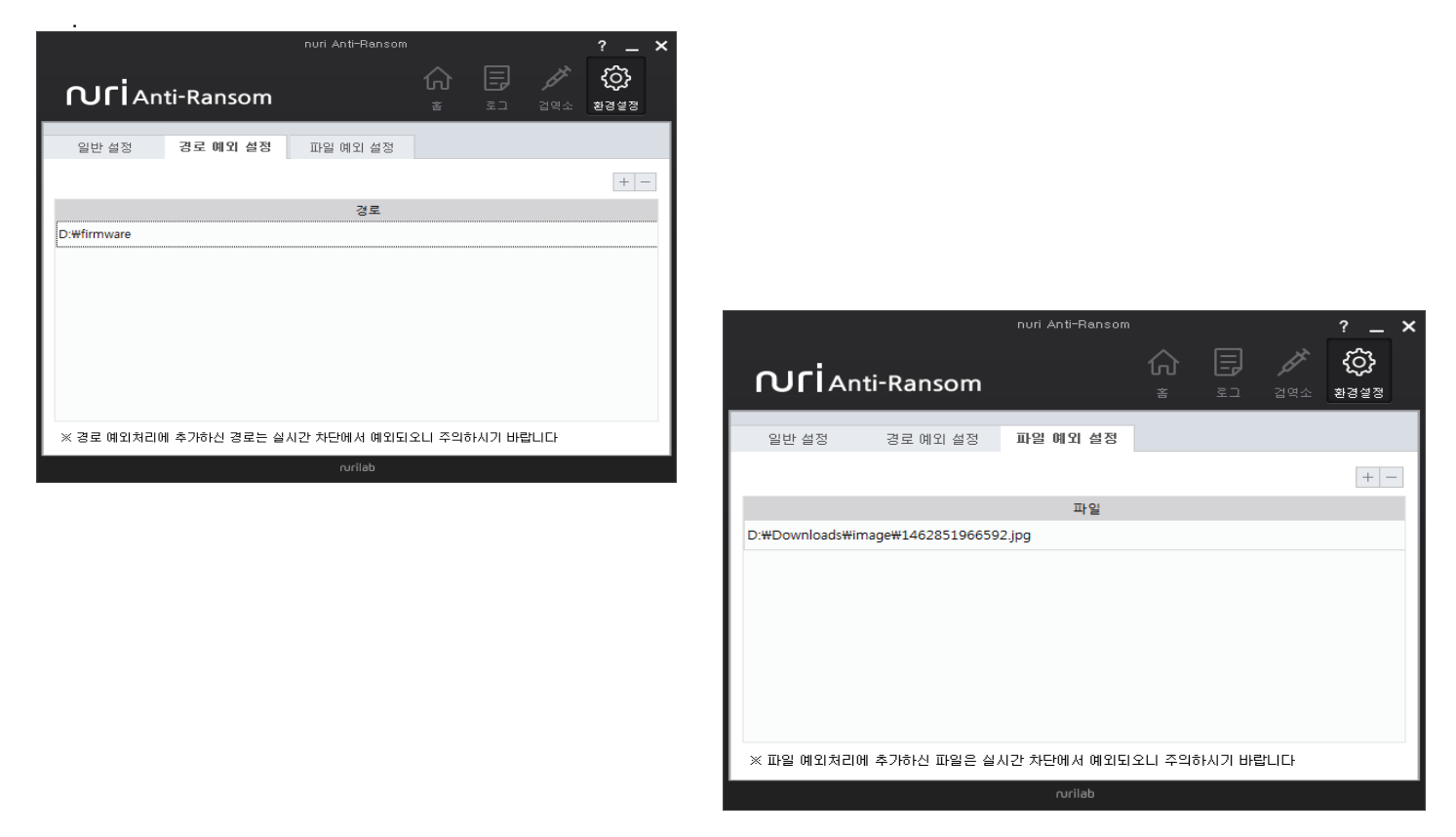

2) 이미 등록되어 있는 경로를 삭제하려면 해당 리스트에서 경로를 선택한 후에 '-' 버튼 을 클 릭하여 삭제합니다.

### 3.5.3 파일 예외 설정

nuri Anti-Ransom에 의해 랜섬웨어의 의심 행위를 차단되지 않도록 특정 파일을 설정할 수 있 습니다.

1) '+' 을 클릭한 후에 제외하고 싶은 파일을 선택하고 '열기' 버튼을 클릭하여 등록합니다.

2) 이미 등록되어 있는 파일을 삭제하려면 해당 리스트에서 파일을 선택한 후에 '-' 버튼 을 클 릭하여 삭제합니다.

## 3.6. 부가기능

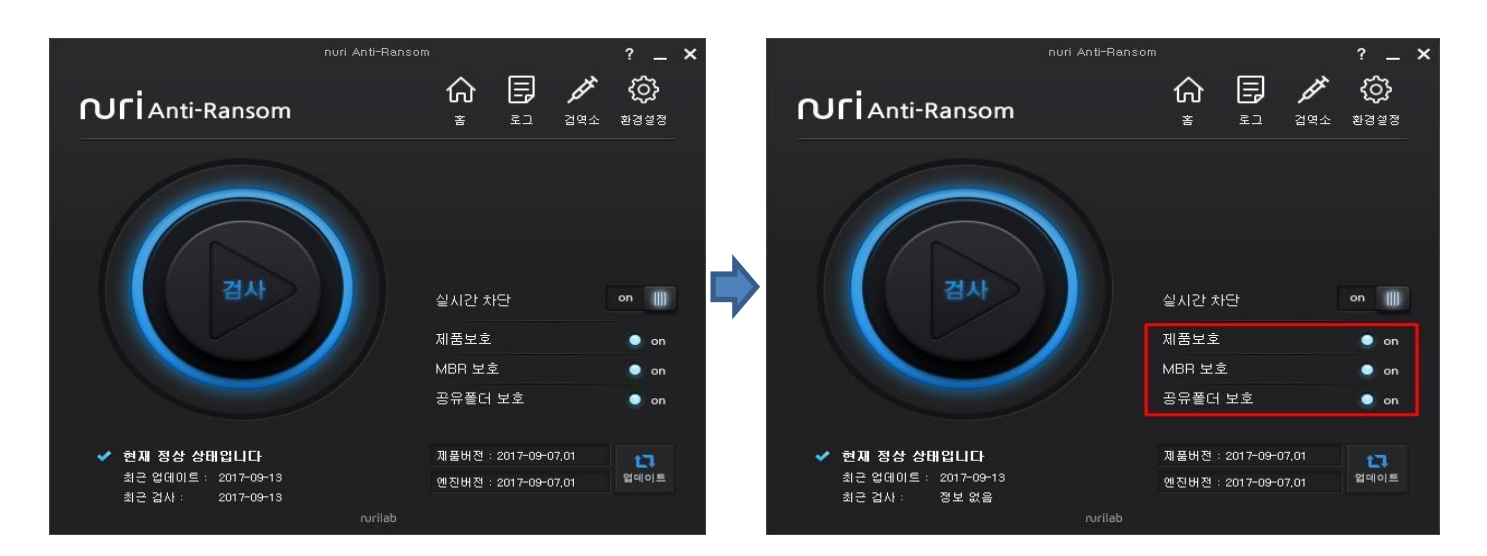

### [제품 보호]

랜섬웨어 악성코드를 비롯하여 다른 프로세스에 의해 nuri Anti-Ransom이 종료됨으로 사용자의 시스템이 위협받지 않 도록 제품을 보호하는 기능입니다. 해당 기능에 이상이 생길 경우 'Off'로 변경되며 붉은색으로 나타납니다. 또한, nuri Anti-Ransom의 상태가 '랜섬웨어 방어에 위험한 상태입니다'로 표시됩니다.

### [MBR 보호]

랜섬웨어를 포함한 악성코드가 사용자 시스템의 MBR(Master Boot Record)를 변조하여 윈도우 시스템 부팅 시 문제를 일으키는 증상을 보호합니다.

해당 기능에 이상이 생길 경우 'Off'로 변경되며 붉은색으로 나타납니다.

또한, nuri Anti-Ransom의 상태가 '랜섬웨어 방어에 위험한 상태입니다'로 표시됩니다.

### [공유폴더 보호]

nuri Anti-Ransom이 설치된 시스템에 설정된 공유 폴더를 보호합니다. 랜섬웨어로부터 위 협을 차단한 이후 1시간동안 네트워크를 차단하게 되며 다른 PC로부터 지속적인 공격이 오기 전에 추가 조치(네트워크 내 다른 PC 검사)를 취해 야 합니다.

#### (주의)

100MB이상의 파일이 공유폴더에 있는 경우는 정상적으로 백업이 되지 않을 수 있습니다. 이런 파일은 별도의 백업을 해야 합니다.

해당 기능에 이상이 생길 경우 'Off'로 변경되며 붉은색으로 나타납니다. 또한, nuri Anti-Ransom의 상태가 '랜섬웨어 방어에 위험한 상태입니다'로 표시됩니다